## **Class Wise Report Card**

It helps you to generate report card of Term (SA) and Test(FA) of each and every students for single class in one file.

## Step to follow :

Step 1:- Go to Grading System, click on Class Wise Report Card menu.

| Admin Master 🛛 🛛 😽                 |
|------------------------------------|
| Students Information 🛛 🛛 🕹         |
| Grading System 🔗                   |
| 🔌 Exam Configuration               |
| 🔌 Subjects Category                |
| 📄 Marks Grades                     |
| 📄 Grade Group                      |
| 📄 Grade Group Classes              |
| 🔚 Result Comments                  |
| 🔌 Descriptive Indicator            |
| 🔝 Subject Marks                    |
| langlesign Student Exam Remarks    |
| 💼 Hall Ticket                      |
| 📔 Generate Student Report Card     |
| 📔 Consolidated Student Report Card |
| 📔 Consolidated Marks Report Card   |
| 📔 Marks Grade Wise Report          |
| 💼 Generate Hall Ticket             |
| 📄 Class Wise Report Card           |

Step 2 : Once you click on Class Wise Report Card menu, Class wise report card will be opened as shown below.

| Class Wise Report Car | d                                              |
|-----------------------|------------------------------------------------|
| Enter Student Exam    | n Result                                       |
| Class*Select          | 💌 Section*Select 💌 SASelect 💌 FASelect 💌 Reset |
| Export                | Export as OpenOffice                           |

Step 3 : Select Class, Section, SA or FA.

|                                    | Student Exam Result                                                                                                 |                                                    |                                 |                               |                                                                                                    |                                                                                               |
|------------------------------------|----------------------------------------------------------------------------------------------------|----------------------------------------------------|---------------------------------|-------------------------------|----------------------------------------------------------------------------------------------------|-----------------------------------------------------------------------------------------------|
| ass                                | * 🚺 🔽 Se                                                                                                    | ection* A                                          | SA SA                           | 1 🗸                           | FASelect                                                                                                  | *                                                                                             |
| u wa                               | ant to just see the re                                                                                              | eport card, cli                                    | ck on <b>Previe</b>             | w (                           | view<br>) button. I                                                                                       | t is as shown b                                                                               |
| /ise Repor                         | 't Card                                                                                                    |                                                    |                                 |                               |                                                                                                    |                                                                                               |
| er Student                         | Exam Result                                                                                                    |                                                    |                                 |                               |                                                                                                    |                                                                                               |
| ass* I                             | 💌 Section* 🗛 💌 SA                                                                                                   | 1 💌 FASelect                                       | Reset                           |                               |                                                                                                    |                                                                                               |
| Expor                              | t Export as OpenOffice                                                                                              | PDF PDF Preview                                    |                                 |                               |                                                                                                    |                                                                                               |
|                                    |                                                                                                    |                                                    |                                 |                               |                                                                                                    |                                                                                               |
|                                    |                                                                                                    |                                                    |                                 |                               | Class Wise Report Ca                                                                                      | ard I A Term - 1                                                                              |
|                                    |                                                                                                    |                                                    |                                 |                               |                                                                                                    |                                                                                               |
| 5                                  |                                                                                                    |                                                    |                                 |                               | <b>Marvel De</b><br>#13,2nd Cross, 2<br>Chandra Layout, Vijay                                             | emo School<br>nd Stage, 1st Phase,<br>nagar, Bangalore 560                                    |
| Class                              | Wise Report Card of I A T                                                                                           | 'erm - 1                                           |                                 |                               | Marvel De<br>#13,2nd Cross, 2<br>Chandra Layout, Vijay                                                    | emo School<br>nd Stage, 1st Phase,<br>nagar, Bangalore 560                                    |
| Class<br>SI No                     | Wise Report Card of I A T<br>Student Name                                                                           | erm - 1<br>Kannada                                 | English                         | Hindi                         | Marvel De<br>#13,2nd Cross, 2<br>Chandra Layout, Vijay<br>Mathametics                                     | nd Stage, 1st Phase,<br>nagar, Bangalore 560<br>Science                                       |
| Class<br>SI No                     | Wise Report Card of I A T<br>Student Name<br>CHANDANA                                                               | 'erm - 1<br>Kannada<br>87                          | English<br>71                   | Hindi                         | Marvel De<br>#13,2nd Cross, 2<br>Chandra Layout, Vijay<br>Mathametics                                     | emo School<br>nd Stage, 1st Phase,<br>nagar, Bangalore 560<br>Science                         |
| Class<br>SI No                     | Wise Report Card of I A T<br>Student Name<br>CHANDANA<br>DHANUSH GOWDA V.                                           | <b>'erm - 1</b><br>Kannada<br>87<br>81             | English<br>71<br>56             | <b>Hindi</b><br>81<br>56      | Marvel De<br>#13,2nd Cross, 2<br>Chandra Layout, Vijay<br>Mathametics<br>78<br>61                         | nd Stage, 1st Phase,<br>nagar, Bangalore 560<br>Science<br>61<br>62                           |
| Class<br>SI No<br>1<br>2<br>3      | Wise Report Card of I A T<br>Student Name<br>CHANDANA<br>DHANUSH GOWDA V.<br>DHANUSHREE,A [R.T.E]                   | <b>'erm - 1</b><br>Kannada<br>87<br>81<br>56       | English<br>71<br>56<br>78       | Hindi<br>81<br>56<br>71       | Marvel De<br>#13,2nd Cross, 2<br>Chandra Layout, Vijay<br>Mathametics<br>78<br>61<br>78                   | emo School<br>nd Stage, 1st Phase,<br>nagar, Bangalore 560<br>Science<br>61<br>62<br>67       |
| Class<br>SI No<br>1<br>2<br>3<br>4 | Wise Report Card of I A T<br>Student Name<br>CHANDANA<br>DHANUSH GOWDA V.<br>DHANUSHREE.A [R.T.E]<br>FARHAN QURESHI | <b>'erm - 1</b><br>Kannada<br>87<br>81<br>56<br>61 | English<br>71<br>56<br>78<br>67 | Hindi<br>81<br>56<br>71<br>56 | Marvel De<br>#13,2nd Cross, 2<br>Chandra Layout, Vijay<br>Mathametics<br>78<br>61<br>78<br>61<br>78<br>77 | emo School<br>nd Stage, 1st Phase,<br>nagar, Bangalore 560<br>Science<br>61<br>62<br>67<br>68 |

If you want to see file in PDF click on **PDF**( button and you can download file by clicking on **downloa d button** or print the file by clicking on **print button**.

| lise Report                      | Card                                                   |             |          |       |                                                            |                                                  |
|----------------------------------|--------------------------------------------------------|-------------|----------|-------|------------------------------------------------------------|--------------------------------------------------|
| er Student E<br>ass*  <br>Export | Stam Result<br>Section* A SA 1<br>Export as OpenOffice | FASelect- V | Reset    |       | Downl                                                      | oad button                                       |
| م                                | ↑ Page: 1 of 3                                         |             | - + 110% | +     | Print button                                               |                                                  |
|                                  |                                                        |             |          |       | Class Wise Report Card I /                                 | A Term - 1                                       |
|                                  | k                                                      |             |          | Ch    | Marvel Den<br>#13,2nd Cross, 2nd<br>andra Layout, Vijaynag | <b>10 Scho</b><br>Stage, 1st Ph<br>gar, Bangalor |
| Class                            | Wise Report Card of IA 1                               | 'erm - 1    |          |       |                                                            |                                                  |
|                                  |                                                        | Kannada     | English  | Hindi | Mathametics                                                | Scienc                                           |
| SI No                            | Student Name                                           |             |          |       |                                                            |                                                  |
| SI No                            | Student Name<br>CHANDANA                               | 87          | 71       | 81    | 78                                                         | 61                                               |